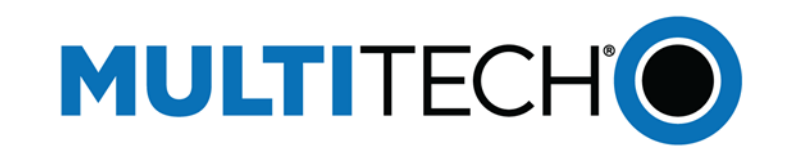

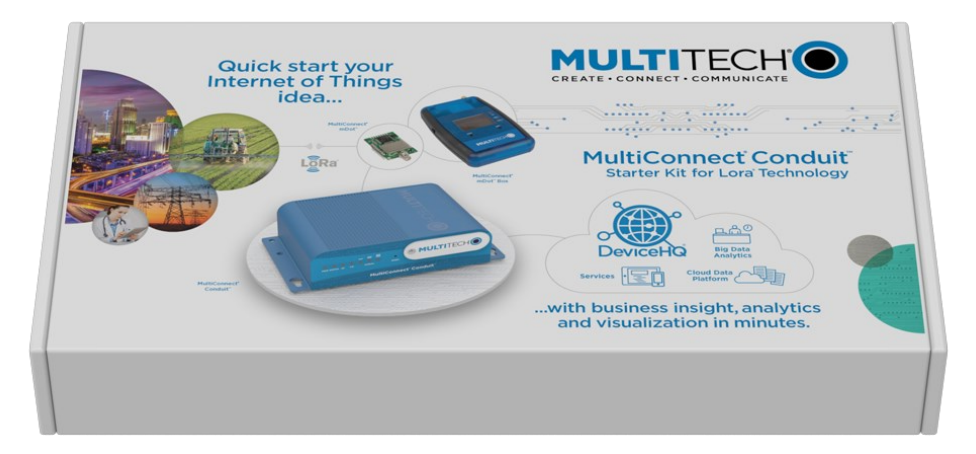

# MultiConnect<sup>®</sup> Conduit<sup>™</sup> スターターキット LoRa<sup>®</sup> テクノロジー向け スタートガイド

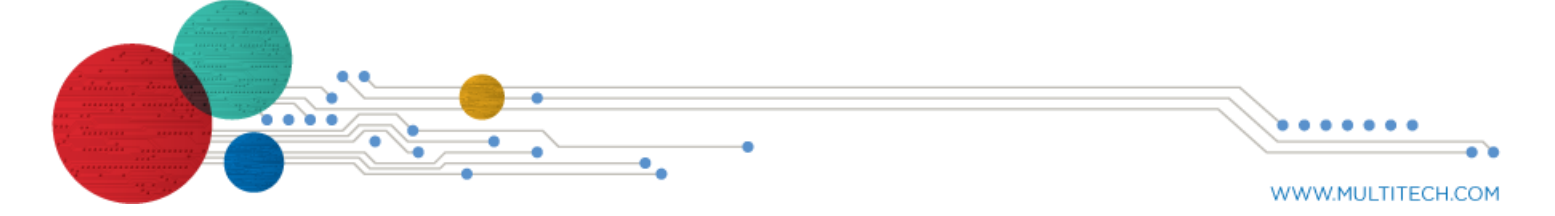

#### MultiConnect Conduit Starter Kit for LoRa Technology

Part Number: 82102251L

#### 著作権

この刊行物の全部または一部を、マルチテックシステムの執行役員が署名した特定の明示的な書面による許可なしに複製するこ とはできません。

All rights reserved. Copyright c 2016 by Multi-Tech Systems, Inc.

Multi-Tech Systems、Inc.は、本書の内容、情報、マテリアルおよび推奨事項に関して、明示的、黙示的または禁反言による、い かなる表明または保証も行いません。また市場性、特定の目的への適合性および非侵害性に関する黙示の保証を特に否認しま す。

#### 商標と登録商標

MultiTech、MultiTechロゴ、MultiConnectはMulti-Tech Systems、Inc.の登録商標で、mDotおよびConduitは商標です。すべての その他の製品および技術は、それぞれの所有者の商標または登録商標です。

#### 本社

Multi-Tech Systems, Inc. 2205 Woodale Drive, Mounds View, MN 55112 Phone: (800) 328-9717 or (763) 785-3500 Fax (763) 785-9874

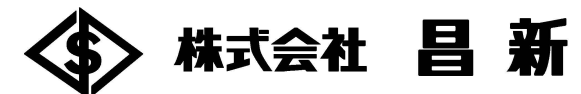

東京都中央区日本橋本町1-9-13 日本橋本町1丁目ビル6F 情報システム営業部 TEL:03-3270-5926 FAX:03-3254-1695 E-mail:is@shoshin.co.ip. http://www.ehcel

# MultiConnect<sup>®</sup> Conduit<sup>™</sup> Starter Kit for LoRa Technology

に設計されています。

# スターターキット製品

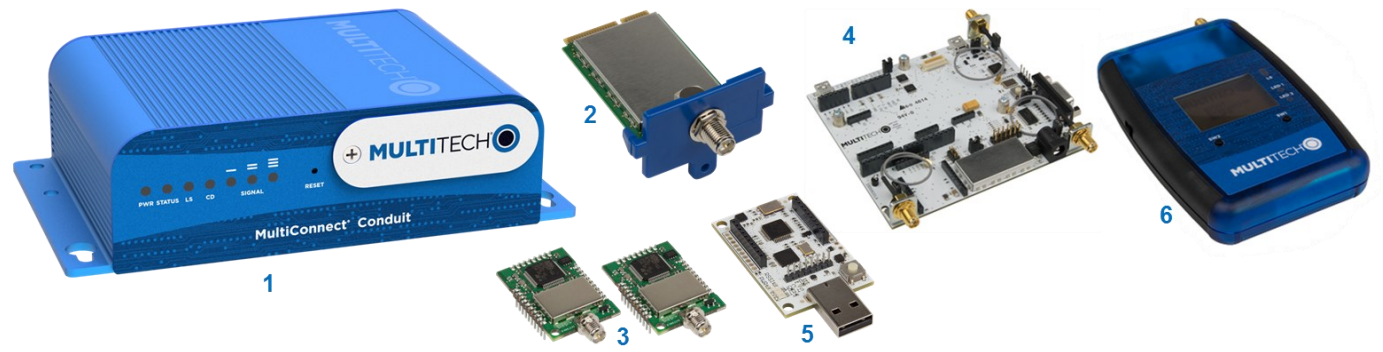

| Item | デバイス             | 数量 | ltem | デバイス             | 数量 |
|------|------------------|----|------|------------------|----|
| 1    | Conduit          | 1  | 4    | mDot ユニバーサル開発キット | 1  |
| 2    | LoRa アクセサリ mCard | 1  | 5    | mDotマイクロ開発キット    | 1  |
| 3    | mDot             | 2  | 6    | mDot ボックス        | 1  |

### 注:

- The LoRa アクセサリ mCard は、Conduitにインストール済みです。
- それぞれの機器のパッケージ内容は、その機器のクイックスタートに明記されています。

### Conduitの準備

Conduit には、mDot BoxからIBM Blueimix サイトヘデータを送信するためにNode-REDが予め組み込まれています。 Conduitから始めます:

- 1. 自国用の電源ブレードを電源アダプタに取り付け、conduitに電源アダプタを接続します。
- 2. LoRaアンテナをConduitにインストールされているLoRaアクセサリカード、mCardに取り付けます。
- 3. 電源アダプタを接続しConduitに電源を入れます。
- 5. AEPインタフェースに行き、Conduitにログインします。 このように:
  - a. インターネットブラウザを開き、デバイスのデフォルトアドレスを入力します。: http://192.168.2.1.
  - b. デフォルトユーザ名を入力します。: admin.
  - c. デフォルトパスワードを入力します。: admin.
- 6. ウィザードを使い、順次設定をします。
  - パスワード
  - 日時
  - PPP(セルラーモデルのみ)

  - アントを選択、Static IPを使用する場合は、IPアドレス、マスク、ゲートウェイを入力します。)
- 7. Save & Reboot を選択し、ステータスLEDが点滅するまで待ちます。:

Conduitの設定に関する詳細は情報は、こちら: http://www.multitech.net/developer/software/aep/getting-started-aep/ DeviceHQとNode-REDの使い方のヘルプは、こちら http://www.multitech.net/developer/software/devicehq/

MultiConnect Conduit スターターキットは、LoRa向けの検証ツールをスピーディーに作り、動作させ、クラウドに接続させるのに必要 な機器一式を一つの箱で提供します。Conduit スターターキットは、開梱後すぐにセンサー情報を取得し、クラウドで表示できるよう

4. イーサネットコネクタを使用し、Conduitを管理するために使用するインターネットアクセスができるデバイスにConduitを接続します。

d. Loginをクリックし、最初のセットアップウィザードを起動します。ウィザードを起動するのに30秒ほどかかります。

IP アドレスとネットワーク情報(セルラーモデル以外、インターネットアクセスのためにWANモードを選択)

WANモード(static IPを使用する場合、staticを選択、または使用するネットワークがDHCPサーバ機能のある場合、DHCPクライ

# mDot Boxの準備

### mDot Boxから始めます:

- **1.** LoRa アンテナをmDot Boxに取り付けます。
- 2. バッテリーを装着し、左側のスイッチを押しmBoxに電源を入れます。
- 3. Select Modeが表示されたら、LoRa Demoを選択します。
- 4. Sw2を選択しIntervalにします。 デフォルトでは、mDot Boxは、10秒ごとにLoRaネットワークを介しデータを送信します。 SW2を押すことで、intervalを変更できます。

次のようなセンサーデータを画面表示します。:

- 加速度メータ x, y, と z 軸
- 圧力
- 温度
- 光

mDot Boxに関する詳細は、同梱されているMultiConnect mDot Boxクイックスタート、あるいは、こちらを参照ください。 http://www.multitech.net/developer/software/dot-box-and-evb-software/

# IBM Bluemixを使いクラウドにデータを送ります。

mDot Boxからクラウドにデータを送るために:

- 1. コンピュータでウェブブラウザを使い https://quickstart.internetofthings.ibmcloud.com/ に入ります。
- 2. IBMの使用条件にチェックをします。
- 3. Conduitで、製品ラベルのNodeIDを探します。 例えばNodeIDが、00:AB:EF:00:11:11の様に記載され ているとします。
- 4. デバイスIDの欄に、そのNodeIDのコロンをハイフンに 変えて、00-AB-EF-00-11-11 と入力します。
- 5. GOをクリックします。データがグラフに表示されます。

注: セキュアなデータ投稿には、Bluemixアカウンを作りま す。データは、個人用では無いIBM Bluemixクイックスター トページに投稿されあなたのmDot Boxの機器アドレスを 持っていれば誰でもアクセスすることができます。

## IBM Bluemixを使います。

- 下のデータポイント欄(温度、光、など)をクリックする と、相関するチャートを表示します。
- Bluemixアカウントを作ります。安全なデータストレー ジを持つ個人的なアプリケーションを作ることができ ます。

![](_page_1_Picture_23.jpeg)

![](_page_1_Figure_24.jpeg)

- Bluemixアカウントは、また多くのデータストレージと解析ツールにアクセスすることができます。
- データストレージ用にBluemixのアカウントを作った後は、ConduitのNode-REDアプリケーションにアクセスし、 Bluemixアカウントにデータを送るための、新しい出力ノードを作ります。 ConduitのNode-REDの私用についての詳細は、こちら、: http://www.multitech.net/developer/wp-content/uploads/2015/08/DeviceHQ Dev User Guide.pdf

### 関連文書

MTDOT-BOX/EVB

Survey single

Survey sweep

Configuration

Select

0

Right

=> LoRa demo

Scroll

0

Left

Select Mode

# スターターキットに含まれているクイックスタートは、

- MultiConnect Conduit
- MultiConnect mDot Box
- MultiConnect mDot Developer Kit
- MultiConnect mDot with Micro Developer Kit
- Accessory Card

### 開発者サイトとマニュアル

開発者ガイド、Dotシリーズ AT コマンド、と 開発者リソースは、multitech.netで利用できます。 特定の製品についてはこちらから:

- MultiConnect Conduit: http://www.multitech.net/developer/products/conduit/
- LoRa Accessory mCard: http://www.multitech.net/developer/products/accessory-cards/mtac-lora/
- MultiConnect mDot and Developer Kits: http://www.multitech.net/developer/products/multiconnect-mdot/
- MultiConnect mDot Box: http://www.multitech.net/developer/products/multiconnect-mdot-box-and-evb/
- LoRa Resources: http://www.multitech.com/technology/lora
- IBM Bluemix Resources for MultiConnect Conduit AEP. LoRa. and mDots: https://developer.ibm.com/recipes/tutorials/multitech-multiconnect-conduit-aep-lora/

### mBed

ARM<sup>®</sup> mbed は、ARM Cortex-Mマイクロコントローラを使う組み込みデバイスのための無料のオープンソース プラットフォームとオペ レーティングシステム。mbedウェブサイトは、フリーのソフトウェアライブラリ、ハードウェア設計、ラピッドプロトタイピングのためのオンラ インツールを提供します。プラットフォームは、標準のC/C++ SDK、マイクロコントローラHDK、サポートされている開発ボード、オンライ ンコンパイラとオンライン開発者共同ツールが含まれます。

- MultiConnect mDot and Developer Kits: https://developer.mbed.org/platforms/MTS-mdot-f411/
- MultiConnect mDot Box: https://developer.mbed.org/platforms/mdotevb/

### サポート

開発者フォーラムは、http://www.multitech.net/developer/forums/ で、利用できます。

ヘルプが必要なときは、アカウントをつくり、直接テクニカルチームにサポートに必要な情報を送ります。 サポートはこちら

https://support.multitech.com.